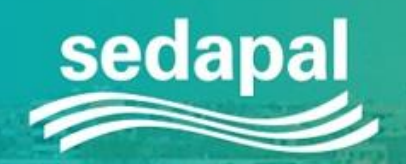

# Mesa de Partes Virtual

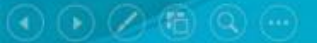

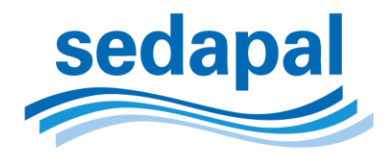

### Mesa de Partes Virtual

Mediante este aplicativo realizará el registro y consulta de los documentos a través de los siguientes módulos:

- Ingreso Documento Virtual: En dicho módulo podrá ingresar un documento administrativo en soporte electrónico, excepto los provenientes de entidades del sector público que se encuentren en la Plataforma de Interoperabilidad del FONAFE; documento que será verificado a fin de ser admitido para luego de ello remitir a través de correo electrónico el número de registro como cargo de aceptación o, el detalle de lo observado.
- 2. <u>Consulta Tu Tramite</u>: Este módulo permite conocer el estado del documento admitido a través de la mesa de partes virtual debiendo ingresar el número y año del registro de su documento.

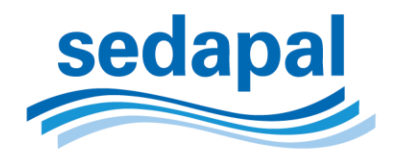

### Verificación de documento electrónico

Los documentos electrónicos serán RECIBIDOS en el horario de atención de lunes a viernes de 08:30 a 16:-30 horas, debiendo cumplir con los siguientes requisitos:

- a. <u>En caso de persona natural:</u> nombres y apellidos completos, domicilio, y número de documento nacional de identidad, o carné de extranjería del cliente, y en su caso, la calidad de representante y de la persona a quien represente.
- b. <u>En el caso de persona jurídica</u>: RUC, razón social o nombre de la entidad y/o funcionario que lo suscribe, la expresión concreta de lo pedido, los fundamentos de hecho que lo apoye y, cuando le sea posible, los de derecho.

#### En ambos casos:

- Lugar y fecha, así como su firma y sello en caso de tratarse de persona jurídica.
- La relación de los documentos y anexos que acompaña, debidamente foliados.
- Consignar número telefónico y dirección de correo electrónico, de contacto.

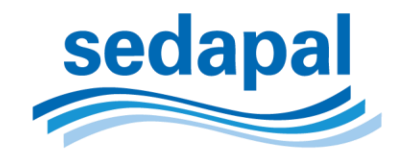

### Verificación de documento electrónico

El documento electrónico deberá tener la siguiente característica:

a. Documento y anexos en un solo archivo en formato PDF que no exceda de 40MB.

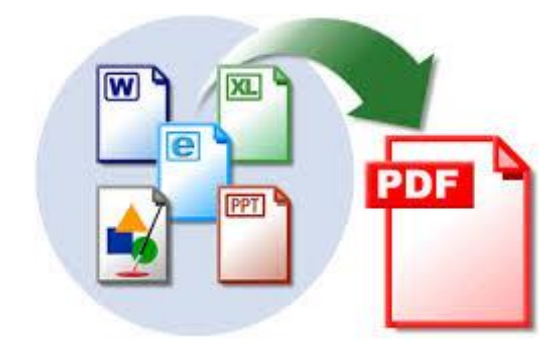

#### <u>NOTA:</u>

 Los documentos que no cumplan con los requisitos señalados serán observados de acuerdo con el Texto Único Ordenado (TUO) de la Ley N° 27444 – Ley de Procedimiento Administrativo General y devueltos al administrado a través de correo electrónico, indicando de forma objetiva los motivos de la observación.

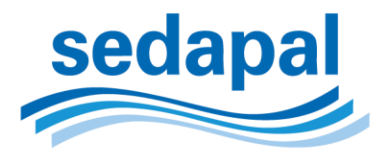

#### Mesa de partes virtual

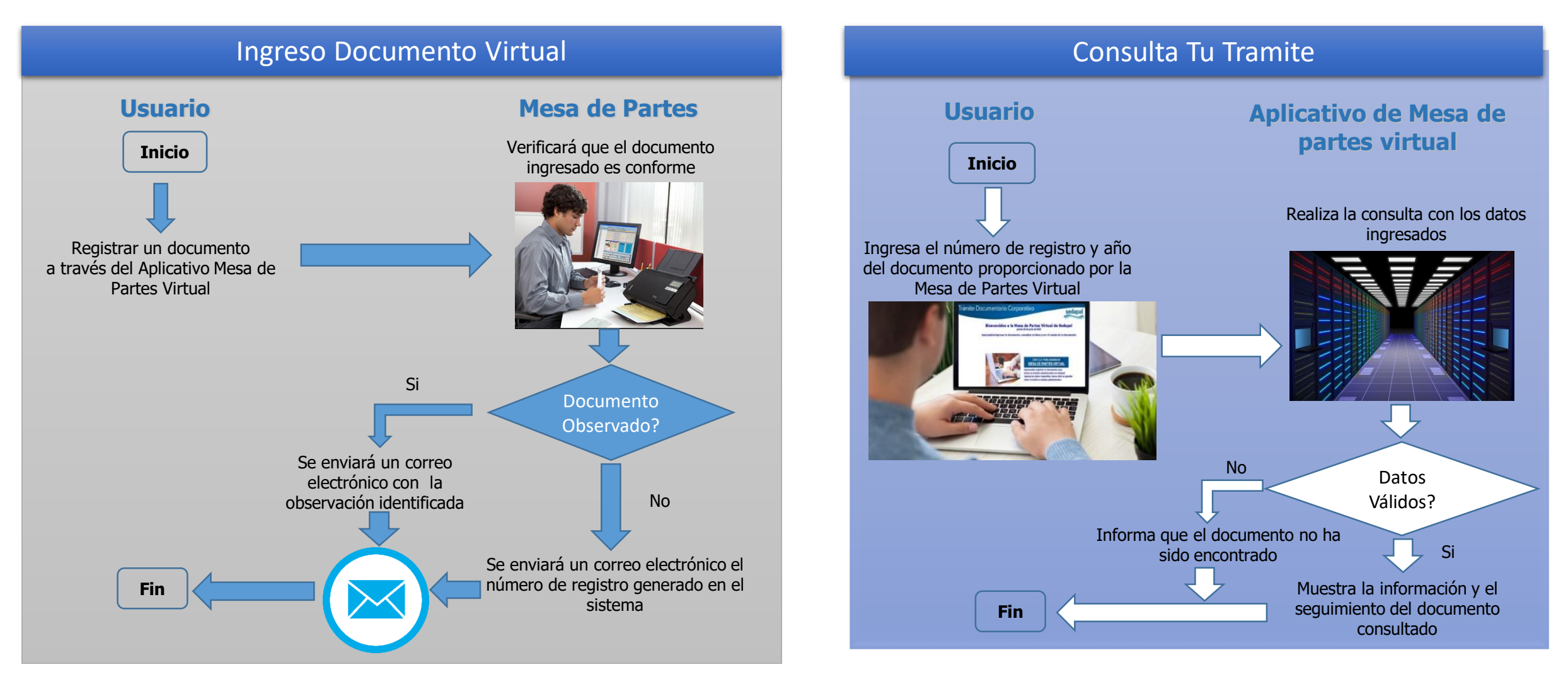

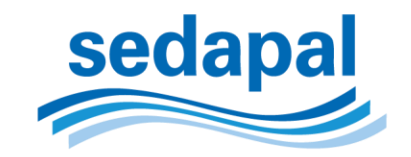

### Registro de un documento en la aplicación

| Trámite                                                                         | Documentario Corporativo                                                                                               |            | sedapal |
|---------------------------------------------------------------------------------|----------------------------------------------------------------------------------------------------|------------|---------|
| Regresar                                                                        |                                                                                                    |            |         |
| DATOS DEL DOCUMENT                                                              | 0                                                                                                    |            |         |
| CENTRO DE SERVICIOS : C.C                                                       |                                                                                                    |            |         |
|                                                                                 | RTA                                                                                                    |            |         |
| NUMERO DOCUMENTO : 412                                                          | -2020                                                                                                    |            |         |
| ECHA DOCUMENTO : 21/                                                            | 77/2020                                                                                                    |            |         |
| ASUNTO DOCUMENTO:                                                               | JCITUD DE LEY DE TRANSPARENCIA                                                                                         |            |         |
| ATOS DEL SOLICITAN                                                              | TE                                                                                                    |            |         |
|                                                                                 | MUNICIPALIDAD DE LIMA                                                                                                  |            |         |
| Escribir el Nombre del Cliente,                                                 | Proveedor o Entidad y luego seleccionarlo                                                                              |            |         |
| NUEVO REMITENTE EXTERNO :                                                       | mbre, dar clic en (+). Luego escribir su nombre en el campo habilitado y dar clic en el boton grabar para registrarse. | <b>U</b> 🖥 |         |
| TIPO DE REPRESENTANTE :<br>TIPO DE DOCUMENTO IDENTID<br>NUMERO DOCUMENTO IDENTI | NATURAL    NAD: DNI   DAD: 09625114                                                                                    |            |         |
| DIRECCION :                                                                     | CALLE CONDE DE SUPERUNDA 145 LIMA                                                                                      | //         |         |
| ORREO ELECTRONICO :                                                             | JCALLE@GMAIL.COM                                                                                                    |            |         |
| ELEFONO O CELULAR :                                                             | 995858755                                                                                                    |            |         |
| ADJUNTAR ARCHIVO<br>Solo se permite un arci                                     | HIVO CON FORMATO PDF,LA CAPACITADA MAXIMA DEL ARCHIVO A ADJUTAR ES MAXIMO DE 20 MB                                     |            |         |
| DAR CLIC EN EL BOTON AL                                                         | DJUNTAR                                                                                                    |            |         |
| ds5                                                                             | a4 INGRESA EL CODIGO QUE SE VISUALIZA EN LA IMAGEN : 🛛 😔 📀 Guarda                                                      | r          |         |

Debe registrar todos los campos de forma obligatoria, incluyendo los campos de selección y adjuntar un archivo con extensión PDF el cual no debe exceder los 40MB.

| TIPO DOCUMENTO : | SELECCIONAR              | - |
|------------------|--------------------------|---|
|                  | SELECCIONAR              |   |
|                  | CARTA                    |   |
|                  | OFICIO                   |   |
|                  | RESOLUCION               |   |
|                  | SOLICITUD                |   |
|                  | MEMORIAL                 |   |
|                  | CITACION                 |   |
|                  | NOTIFICACION             |   |
|                  | LEY TRANSPARENCIA PEDIDO |   |
|                  | PAPELETADE INFRACCION    |   |
|                  | FICHA INSCRIPCION        |   |

Si el documento es conforme; recibirá un correo electrónico con el número de registro del trámite documentario; caso contrario, se le indicará lo observado.

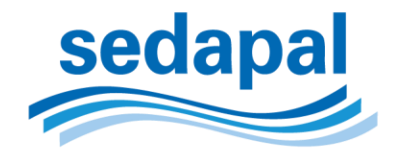

### **Consulta de documentos**

| Trá                 | nite Documentari            | io Corporativo          | sedapal               |          |        |
|---------------------|-----------------------------|-------------------------|-----------------------|----------|--------|
|                     |                             | • Regresar              |                       |          |        |
|                     | Consulta Tu Tr              | ámite en Sedapal        |                       |          |        |
|                     | Para saber el estado o      | del trámite de          |                       |          |        |
|                     | tu expediente, ingresa      | a en el recuadro        |                       |          |        |
|                     | el N° de Expediente p       | roporcionado por        |                       |          |        |
|                     | la Mesa Partes del Ce       | entro de Servicio donde | 1 mars                |          |        |
|                     | se dejó el documento        | fisico.                 |                       |          |        |
|                     |                             |                         |                       |          |        |
|                     | NUMERO DE REGISTRO: 0       |                         |                       |          |        |
|                     |                             | S44QQ                   | sualiza en la imagen: |          |        |
| REGISTRO :          | 45525                       | AÑO :                   | 2019                  |          |        |
| ESTADO :            | DERIVADO                    | FECHA DE DOCUMENTO :    | 26/03/2019            |          |        |
| REMITENTE :         | COMITE DE INSPECCION LOTE 3 | PRIORIDAD :             | MEDIA                 |          |        |
| ASUNTO CORTE DE SER | VICIO DE AGUA               |                         |                       |          | *<br>* |
| REFERENCIA          |                             |                         |                       |          | *      |
|                     |                             |                         |                       |          | *      |
| SECUENC             | IAL                         | AREA REVISORA           | ESTADO DOCUMENTO      | SEMAFORO | *      |

Mediante éste formulario puede consultar el estado de su documento ingresando el número y el año del registro .

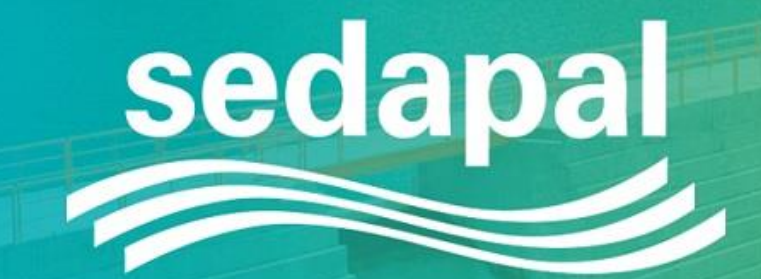

## ▲ AQUA**FON** 317 8000 **F O y D** in

Síguenos en: